# 财务微信公众号查询操作手册

### 一、用户登录

用户可通过微信搜索【西安外国语大学财务处】公众号进行查询 打开微信,点击上方搜索键进行搜索

|        | ;         | 微信    | Q 🕀  |
|--------|-----------|-------|------|
| Wind   | ows 微信已登录 | :     |      |
| 来到此页面  | ,在上方搜索    | 框内查询  |      |
| Q 搜索   |           |       | ♀ 取消 |
| 搜索指定内容 |           |       |      |
| 朋友圈    | 公众号       | 小程序   | 视频号  |
| 最近在搜   |           |       |      |
|        | 没有最       | 近在搜内容 |      |

在上方搜索框内输入【西安外国语大学财务处】进行查询,然后 点击红框部分

| ○ 西安外国语大学财务处                                    | 取消 |
|-------------------------------------------------|----|
| 聊天记录                                            |    |
|                                                 |    |
| <b>投索 西安外国语大学财务处</b><br>小程序、公众号、文章、朋友圈和表情等      | >  |
| ○ 西安外国语大学财务处                                    | >  |
| 来到此页面,点击红款部分进入公众号                               |    |
| く西安外国语大学财务处 🛛 捜索                                |    |
| <b>全部 ──</b> 视频号 文章 公众号 小程序 直播                  | 读  |
| 西安外国语大学财公众号 更多 >                                |    |
| 西安外国语大学财务处事业单位<br>数字化财务办公平台<br>◎ 西安外国语大学 4个朋友关注 |    |
| 智慧财务开票信息                                        |    |

点击【关注公众号】关注西安外国语大学财务处

| <                                   |                                | Q |   |
|-------------------------------------|--------------------------------|---|---|
|                                     | <b>西安外国语大学财务处</b><br>西安外国语大学 💝 |   |   |
| <b>数字化财务</b> 机<br>IP属地:陕西<br>4个朋友关注 | 计公平台 更多                        |   |   |
|                                     | 关注公众号                          |   |   |
| <b>消息</b> 服务                        | Ξ                              |   | • |

| < | 西安外  | 国语大学财务处 | 2      |
|---|------|---------|--------|
|   |      |         |        |
|   |      |         |        |
|   |      |         |        |
|   |      |         |        |
|   |      |         |        |
|   |      |         |        |
|   |      |         |        |
|   |      |         |        |
|   |      |         |        |
|   |      |         |        |
|   |      |         |        |
|   |      |         |        |
|   |      |         |        |
|   |      |         |        |
|   |      |         |        |
|   |      |         |        |
|   | 智慧财务 | ≡ 财务信息  | ≡ 操作说明 |

进入统一身份认证平台,随后在该界面输入登录信息进行登录

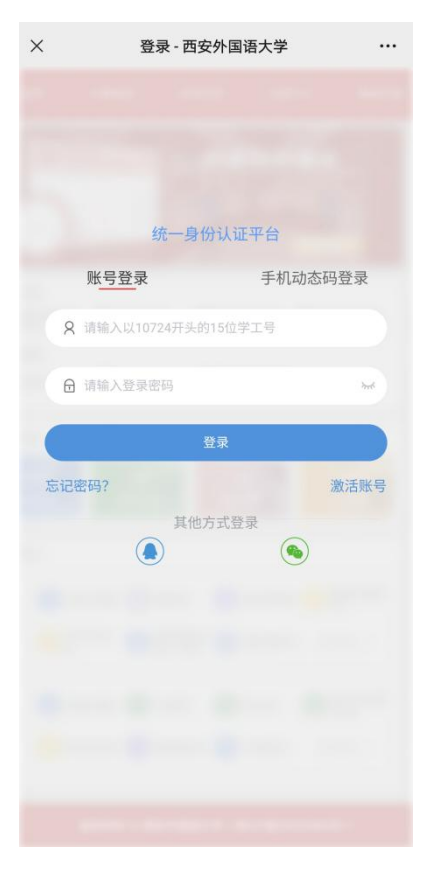

### 登录完成后来到个人信息界面

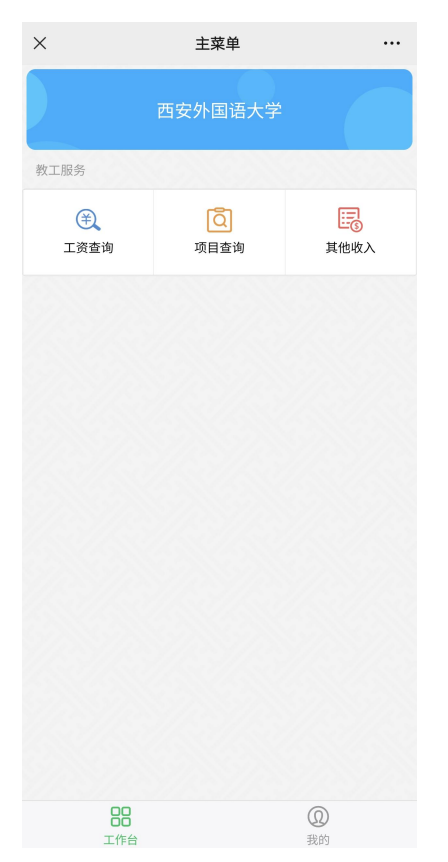

# 二、工资查询

### 在个人信息界面内,点击【工资查询】查询工资

| ×                | 主菜单                                     |                  |
|------------------|-----------------------------------------|------------------|
|                  | 西安外国语大学                                 |                  |
| 教工服务             |                                         |                  |
| (羊)<br>工资查询      | 「「「「「」」「「」」「「」」「」」「「」」「」」「「」」」「」」「」」「」」 | <b>运</b><br>其他收入 |
|                  |                                         |                  |
|                  |                                         |                  |
|                  |                                         |                  |
|                  |                                         |                  |
|                  |                                         |                  |
|                  |                                         |                  |
|                  |                                         |                  |
| <b>00</b><br>工作台 |                                         | ②                |

### 来到该界面,可点击各月工资信息查看工资明细

| ×       |      |         |
|---------|------|---------|
| く返回     | 工资信息 |         |
| 工资      |      | 2022年工资 |
| 汇总      |      | >       |
| 11月工资信息 |      | >       |
| 10月工资信息 |      | >       |
| 9月工资信息  |      | >       |
| 8月工资信息  |      | >       |
| 7月工资信息  |      | >       |
| 6月工资信息  |      | >       |
| 5月工资信息  |      | >       |
| 4月工资信息  |      | >       |
| 3月工资信息  |      | >       |
| 2月工资信息  |      | >       |
| 1月工资信息  |      | >       |
|         |      |         |
|         |      |         |
|         |      |         |

| ×       |      |        |
|---------|------|--------|
| く返回     | 工资明细 |        |
| 汇总      |      | 437/12 |
| all     |      | ~      |
| 岗位工资    |      |        |
| 薪级工资    |      |        |
| 保留补贴    |      |        |
| 基本工资补发  |      |        |
| 应发工资1   |      |        |
| 绩效工资    |      |        |
| 应发工资    |      |        |
| 五险代扣    |      |        |
| 五险补扣    |      |        |
| 公积金个人   |      |        |
| 补扣公积金个人 |      |        |
| 计税工资数   |      |        |
| 税       |      |        |
| 扣款合计    |      |        |
| 实发工资    |      |        |
| 公积金单位   |      |        |
| 八田本谷谷山  |      |        |

### 点击右上角图标可查看历年工资信息

| ×       |      | •••      |
|---------|------|----------|
| 〈返回     | 工资信息 |          |
| 工资      |      | 2022 年工资 |
| 汇总      |      | >        |
| 11月工资信息 |      | >        |
| 10月工资信息 |      | >        |
| 9月工资信息  |      | >        |
| 8月工资信息  |      | >        |
| 7月工资信息  |      | >        |
| 6月工资信息  |      | >        |
| 5月工资信息  |      | >        |
| 4月工资信息  |      | >        |
| 3月工资信息  |      | >        |
| 2月工资信息  |      | >        |
| 1月工资信息  |      | >        |
|         |      |          |
|         |      |          |
|         |      |          |

| ×       |         |          |
|---------|---------|----------|
| く返回     | 工资信息    |          |
| 工资      |         | 2022 年工资 |
| 汇总      |         |          |
| 11月工资信息 |         | >        |
| 10月工资信息 |         |          |
| 9月工资信息  |         |          |
| 8月工资信息  |         |          |
| 7月工资信息  |         |          |
| 6月工资信息  |         |          |
| 5月工资信息  |         |          |
| 4月工资信息  |         |          |
| 3月工资信息  |         | >        |
| 2日子次/合白 |         | ×        |
|         | 请选择方案,日 | 期 完成     |
|         |         |          |
|         |         |          |
|         | 工资      | 2022     |
|         |         | 2021     |
|         |         | 2020     |

# 三、项目查询

### 在个人信息界面点击【项目查询】查询项目明细

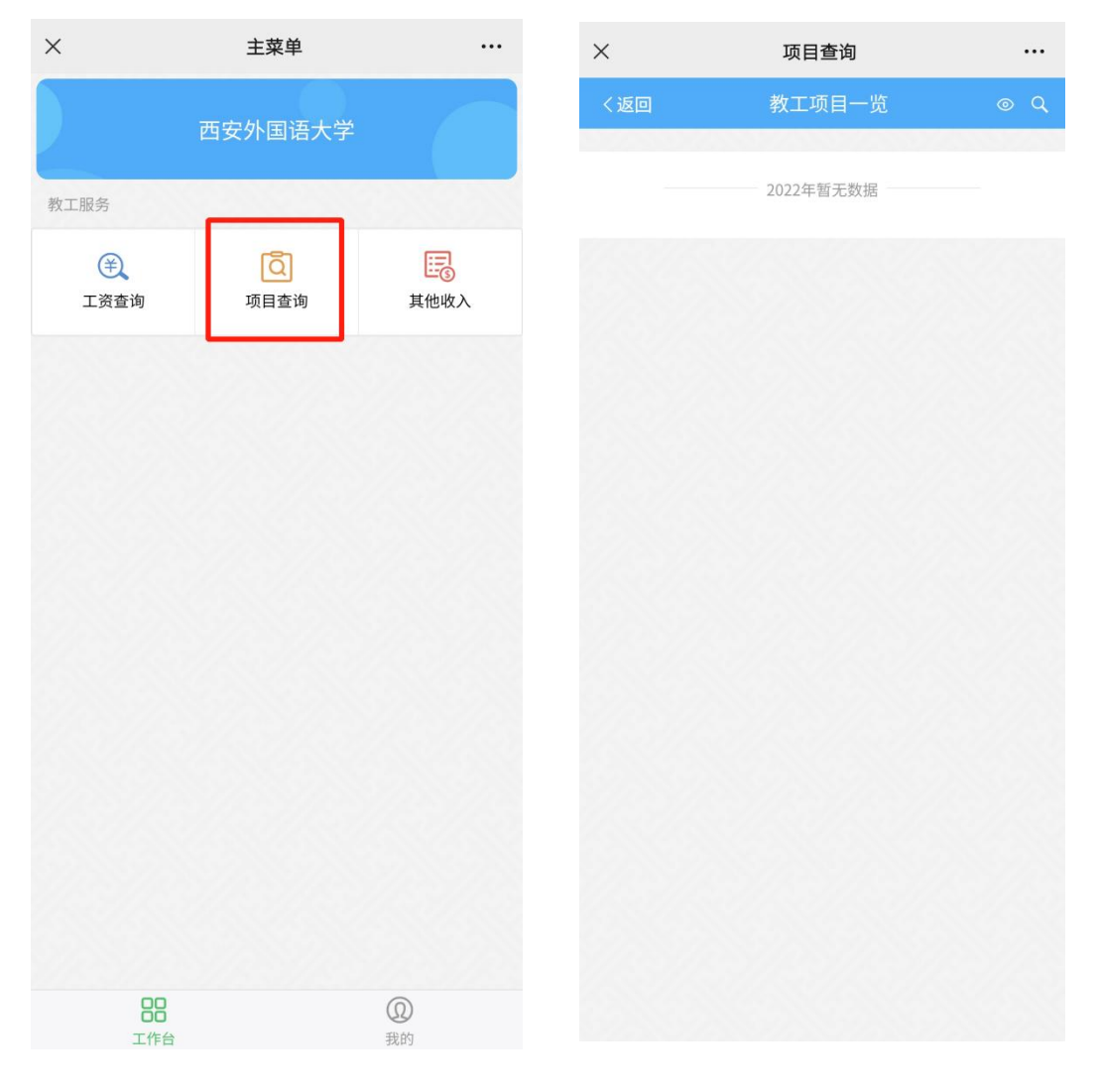

### 四、其他收入查询

在个人信息界面点击【其他收入】查询其他收入明细

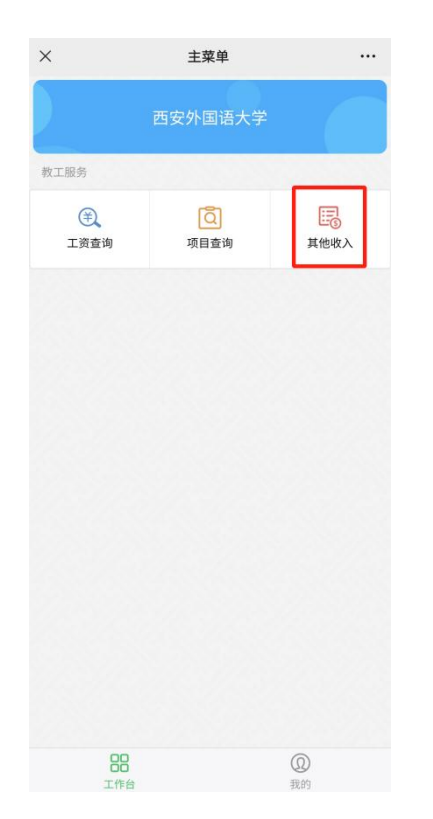

### 来到其他收入各月明细查询界面

| ×     | 其他收入 |          |
|-------|------|----------|
|       | 其他收入 | iii 2022 |
| 2022年 |      |          |
| 月收入信息 |      | >        |
| 月收入信息 |      | >        |
| 月收入信息 |      | >        |
| 月收入信息 |      | >        |
| 月收入信息 |      | >        |
|       |      |          |

点击各月收入信息查询各月其他收入明细

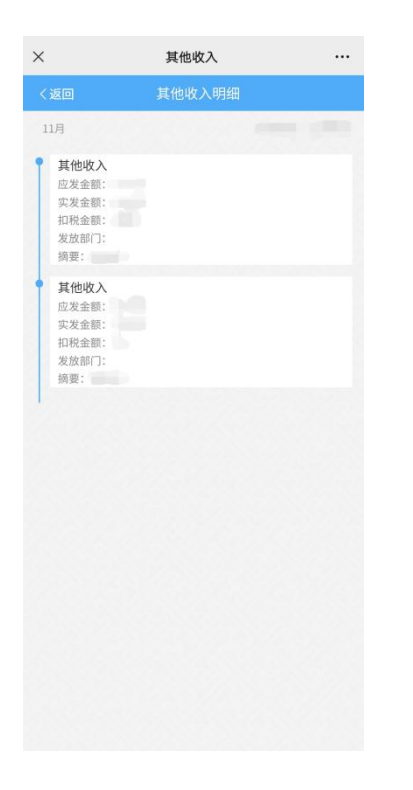

#### 点击右上角图标可查询历年其他收入情况

| ×     | 其他收入       |                 |
|-------|------------|-----------------|
| く返回   | 其他收入       | <b>:::</b> 2022 |
| 2022年 | STA STA ST |                 |
| 月收入信息 |            | >               |
| 月收入信息 |            | >               |
| 月收入信息 |            | >               |
| 月收入信息 |            | >               |
| 月收入信息 |            | >               |
|       |            |                 |
|       |            |                 |
|       |            |                 |
|       |            |                 |
|       |            |                 |
|       |            |                 |
|       |            |                 |
|       |            |                 |
|       |            |                 |
|       |            |                 |
|       |            |                 |
|       |            |                 |
|       |            |                 |

| ×       | 其他收入  | •••           |
|---------|-------|---------------|
| 〈返回     | 其他收入  | <b>E 2022</b> |
| 2022年   |       |               |
| 11月收入信息 |       | >             |
| 09月收入信息 |       | >             |
| 07月收入信息 |       |               |
| 05月收入信息 |       | >             |
| 04月收入信息 |       | >             |
|         |       |               |
|         |       |               |
|         |       |               |
|         |       |               |
|         |       |               |
|         |       |               |
|         | 请选择时间 | 完成            |
|         |       |               |
|         |       |               |
|         | 2022  |               |
|         | 2021  |               |
|         | 2020  |               |
|         |       |               |